## **STEP 1: ALLOW POP-UPS**

Click **English version** or **Vietnamese version** to get report page. As first time access, you need to allow pop-up function. Follow the direction as picture below. This step is required for the first time access only.

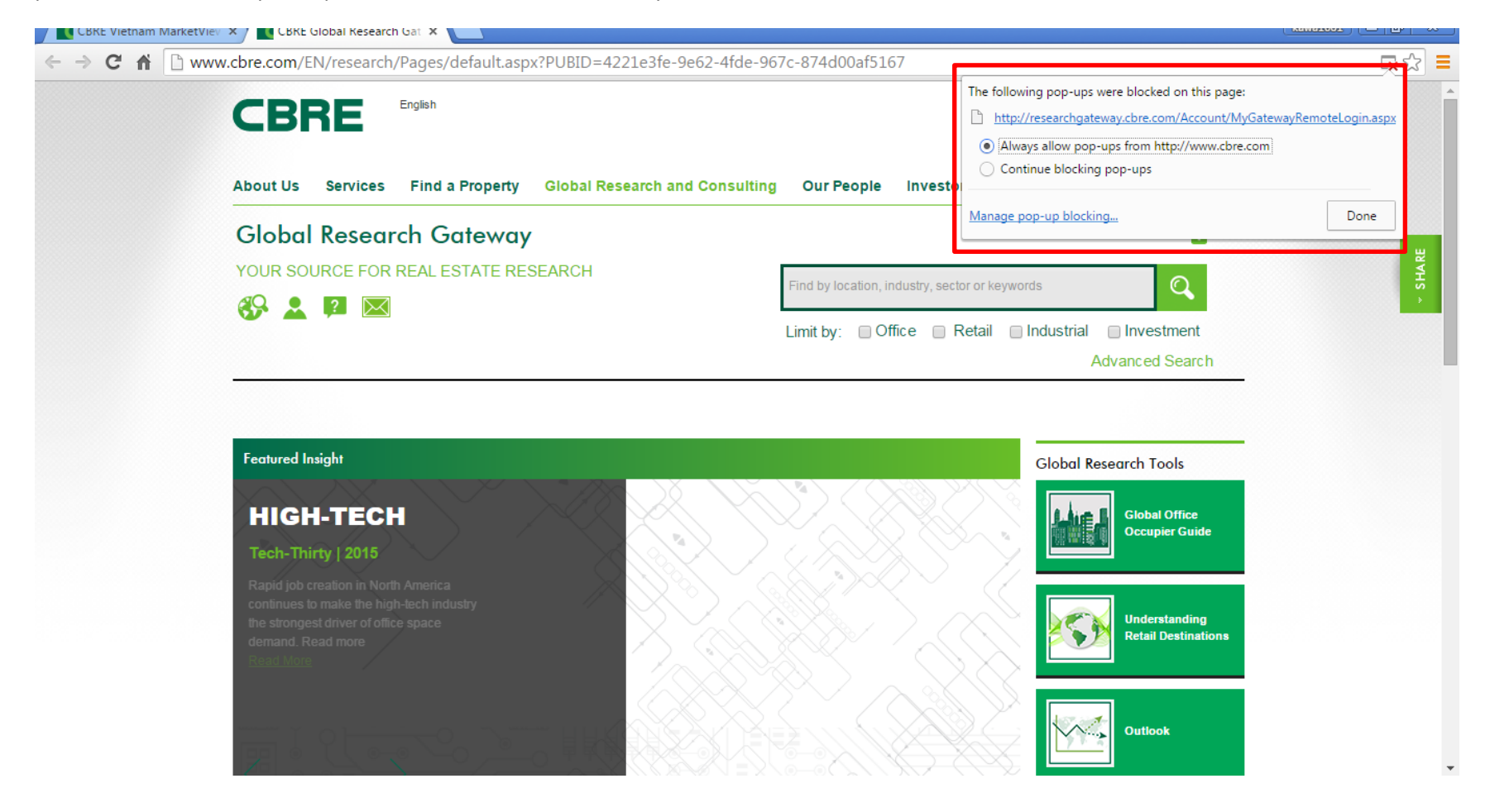

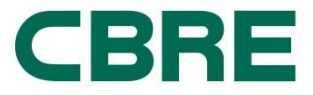

## **STEP 2: ACCOUNT REGISTRATION ON GLOABAL RESEARCH GATEWAY**

As Pop-ups allowed, press F5 for refresh the page. Requirement for registering appears on screen. You need to choose **Registered** button for an account. If you already have an account, just need to login it.

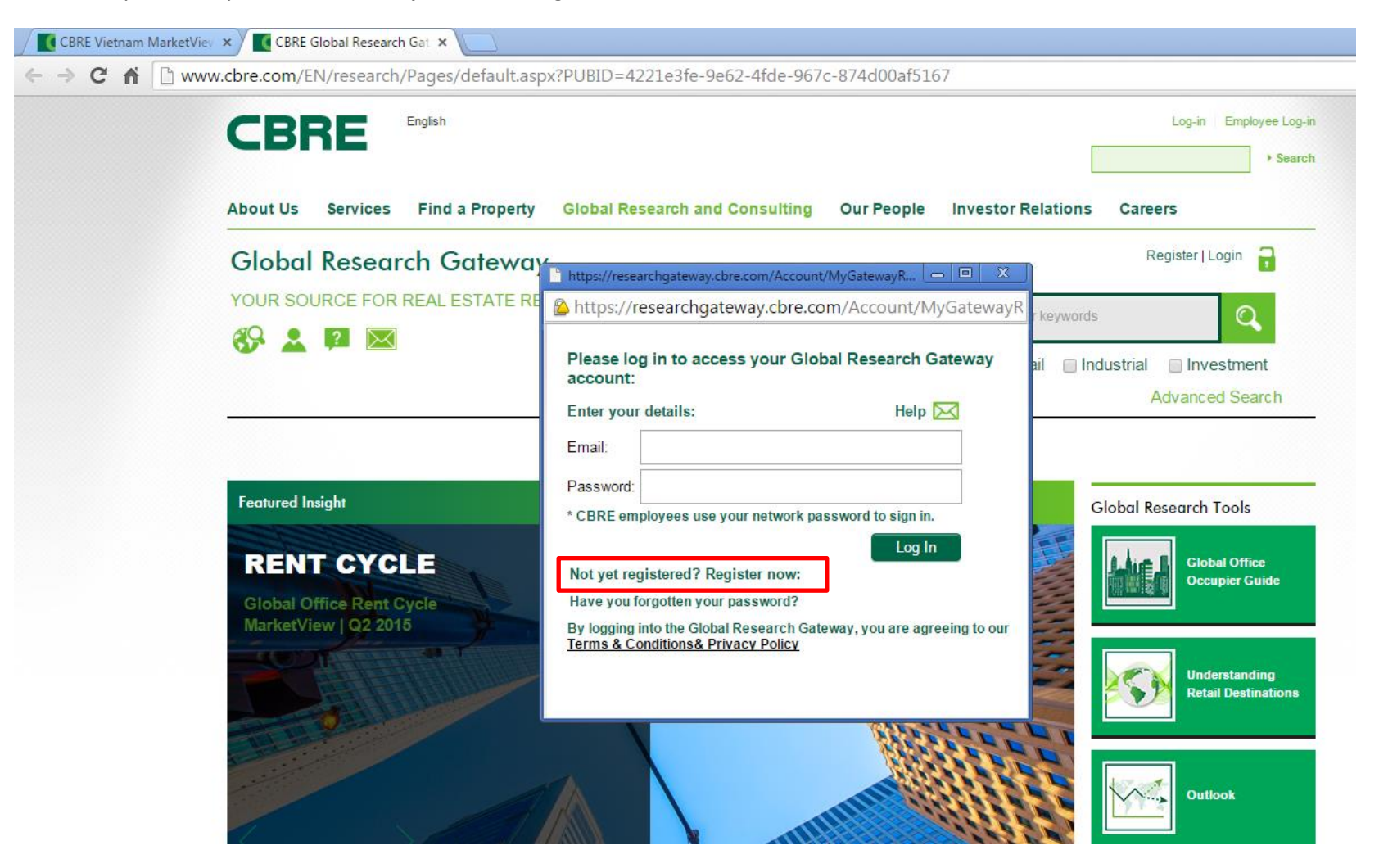

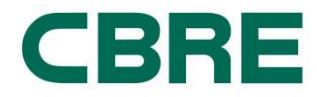

After clicking **registered**, a new page for your information to fill up will appear. Noted that Email is your active email account which will later receive a confirmation alert from the system. Password is the one to access Global Research Gateway, not your email password.

| Register User - Google Chrome                                                                       |                                                          |                                |  |  |
|----------------------------------------------------------------------------------------------------|----------------------------------------------------------|--------------------------------|--|--|
| https://researchgateway.cbre.com                                                                    | n/Register.aspx                                          |                                |  |  |
| CBRE                                                                                                |                                                          |                                |  |  |
| Global Research Gateway                                                                             |                                                          |                                |  |  |
| <b>EGISTRATION</b> will provide you access to view<br>nd the ability to save searches and subscribe | v CBRE Research reports, videos, poo<br>to email alerts. | dcasts, and other publications |  |  |
|                                                                                                    |                                                          |                                |  |  |
| Email *                                                                                             |                                                          |                                |  |  |
| First Name *                                                                                        |                                                          |                                |  |  |
| Last Name *                                                                                         |                                                          |                                |  |  |
| Company Name *                                                                                      | Find Company                                             | T                              |  |  |
| Job Title                                                                                           | Select Job Title                                         | w                              |  |  |
| Company Mailing Address: City *                                                                     |                                                          |                                |  |  |
| Company Mailing Address: State/Region                                                               |                                                          |                                |  |  |
| Company Mailing Address: Country *                                                                  | Select Country                                           | v                              |  |  |
| Sector                                                                                              | Select Industry Sector                                   | *                              |  |  |
| How did you hear about the CBRE Global<br>Research Gateway?                                         | Select Your Reference                                    | ¥                              |  |  |
| Password *                                                                                          |                                                          |                                |  |  |
| Re enter password *                                                                                 |                                                          |                                |  |  |

I agree to the Terms & Conditions & Privacy Policy \*

Register

\* Required field

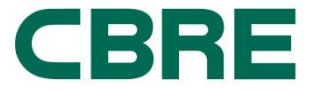

You will receive a confirmation via email with new password to access Global Research Gateway.

## Step 3: LOG IN TO YOUR REGISTERED GLOBAL RESEARCH GATEWAY

Then log in to access your Global Research Gateway account with the given password.

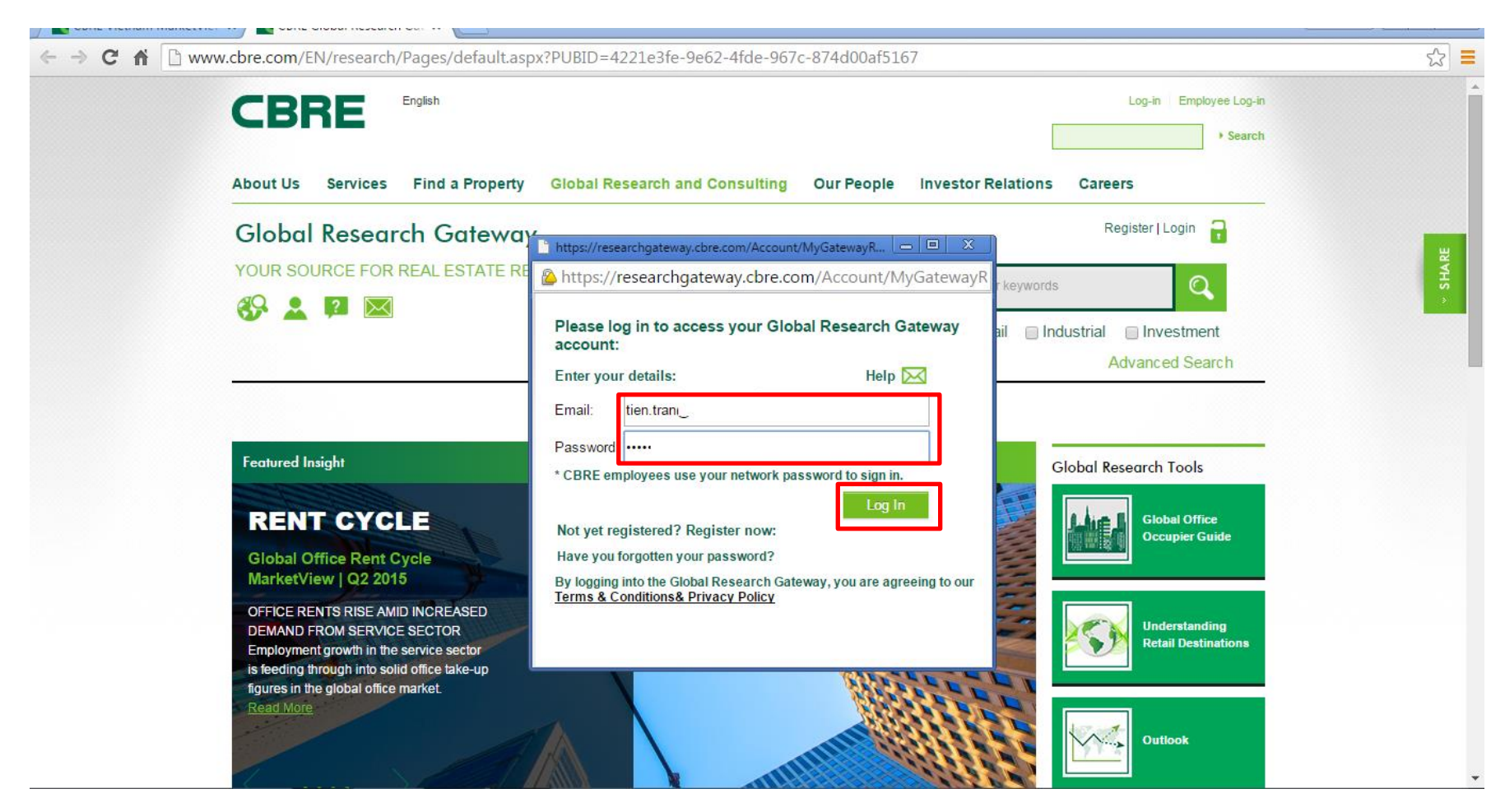

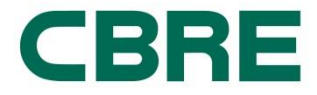

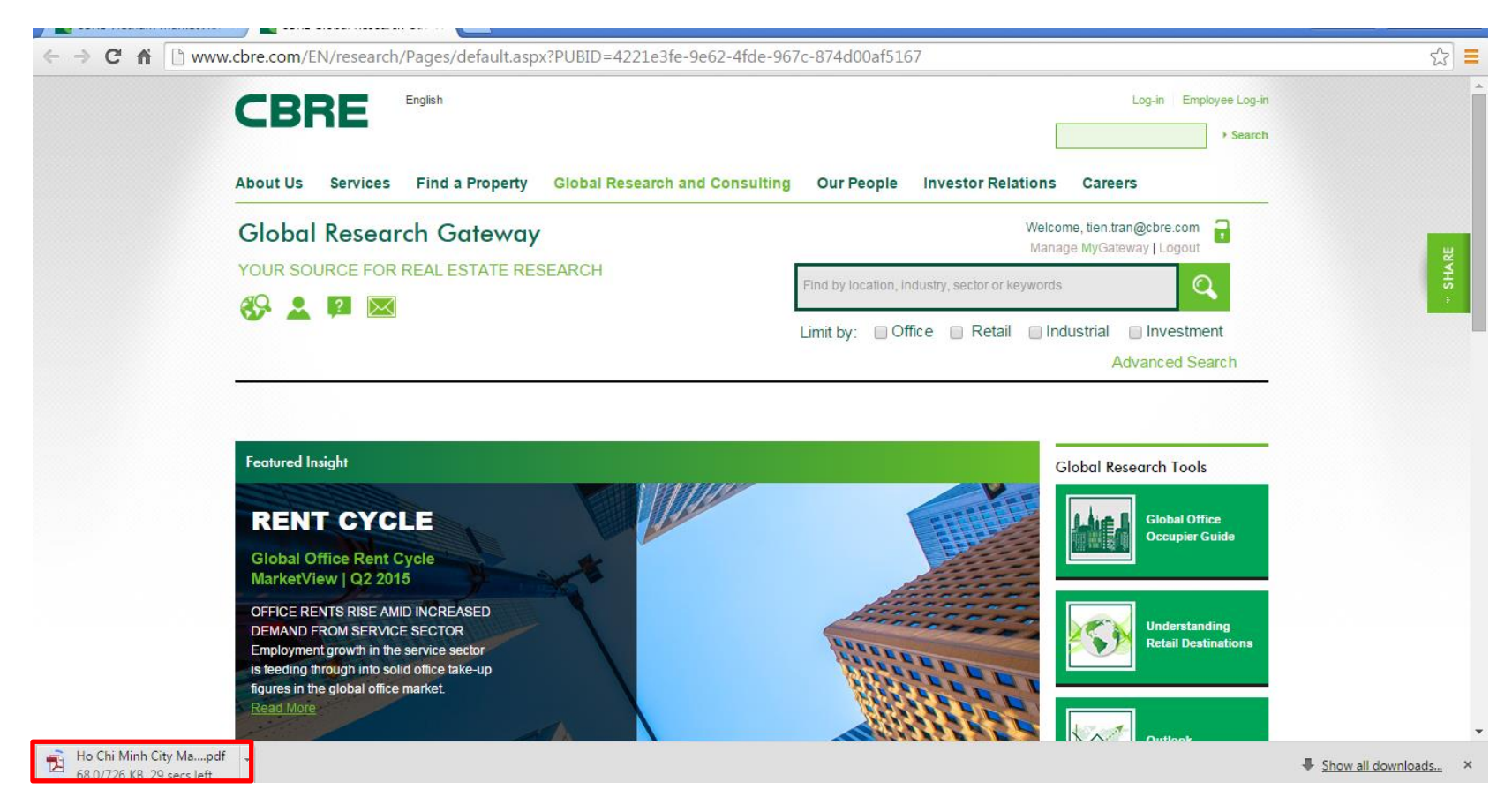

File will be automatically downloaded after accessing successfully. A notification bar will appear at the left corner of your computer screen.

**Note 1:** Account registration is required for the first time access. You just need to login your account for next access and the report will be automatically downloaded to your computer.

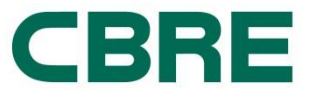

**Note 2:** Apart from CBRE GLOBAL RESEARCH GATEWAY <u>http://www.cbre.com/en/research/Pages/default.aspx</u>, you can get other Vietnam market research by accessing **CBRE website via Useful Research**.

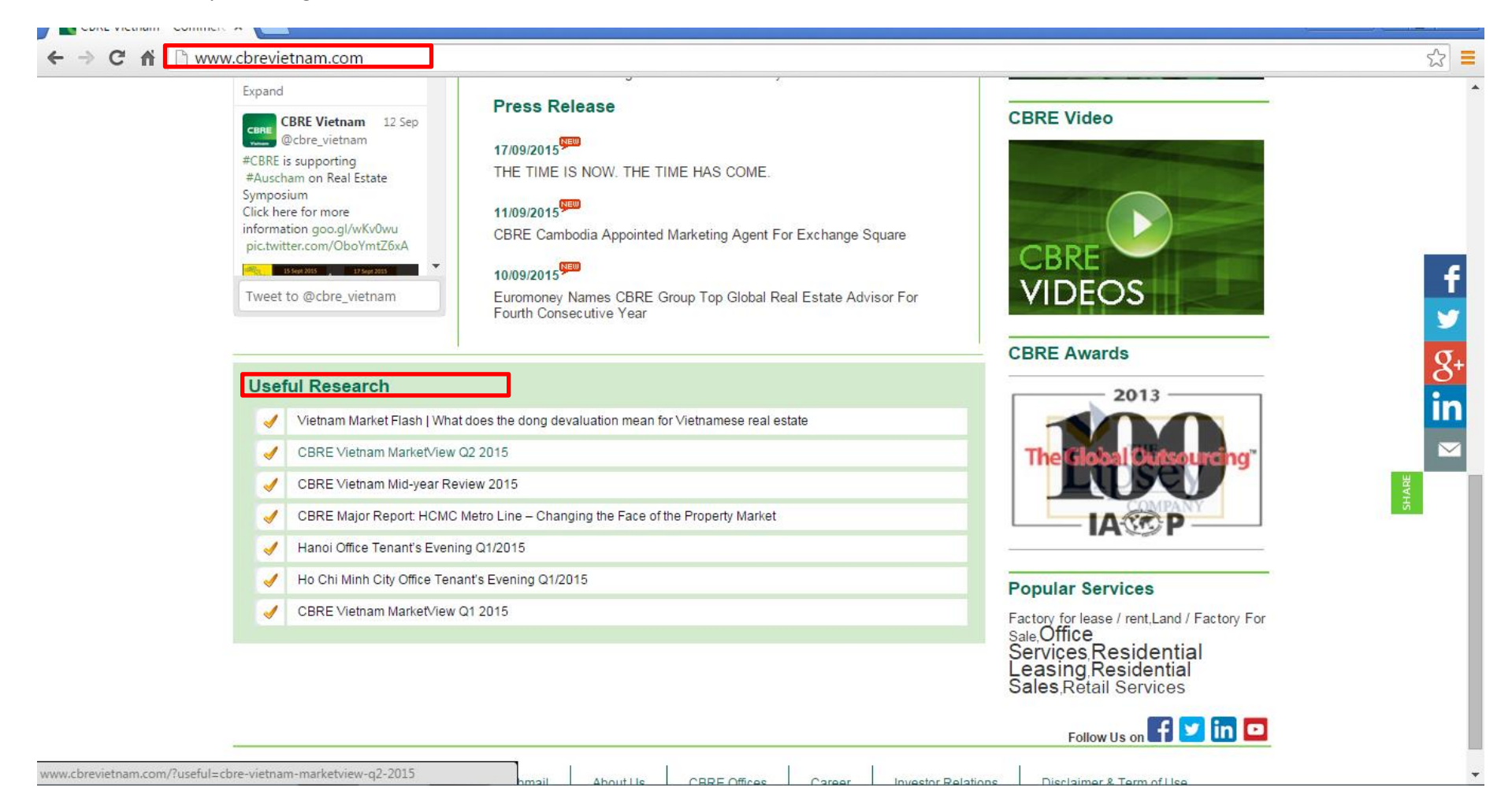

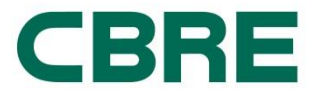

Click to **English version** or **Vietnamese version** to go to **GLOBAL RESEARCH GATEWAY** page. You will be required to **Register** or **Log in**. Repeat **Step 1** or **Step 2** or **Step 3**.

| <br>ww.cbrevietnam.com/.userui=cbre-                     | vietnam-marketview-qz-       | 2013                                         |                                                                                                    |          |
|----------------------------------------------------------|------------------------------|----------------------------------------------|----------------------------------------------------------------------------------------------------|----------|
| CDDE                                                     | Today is Friday, September 1 | 18, 2015                                     | English Vietnamese                                                                                                    |          |
| CDNE                                                     | B Buy L Leasing S Sa         | ale Site search:                             | GO! 💮 Home 🔳 Contact 🎰 About us                                                                                                    |          |
| Residential                                              | Office Services▼ Industrial  | ✓ Investment ✓                               |                                                                                                    |          |
| Research & Consulting                                    | J 		 Valuation & Advisory Se | ervices Asset Services CBRE Project          | Management▼ Hotel Services▼ Media Centre▼                                                                                                    |          |
| Home » Useful Research » CBRE Vietnam MarketView Q2 2015 |                              |                                              | CBRE Vietnam's Offices                                                                                                    |          |
| CBRE Vietnam MarketView                                  | Q2 2015                      |                                              | and the second second se |          |
| Like Share 21 Tweet 1 in                                 |                              |                                              | Hà Nội                                                                                                    |          |
|                                                          |                              |                                              |                                                                                                    |          |
|                                                          |                              |                                              | Delling                                                                                                    |          |
| Vietnam continued                                        | on the path of r             | ecovery                                      | Daiwang                                                                                                    |          |
|                                                          |                              |                                              |                                                                                                    |          |
|                                                          |                              |                                              | Select Office                                                                                                    | <b>.</b> |
|                                                          |                              |                                              |                                                                                                    |          |
| 🔷 Vietnam GDP 스 HCMC G                                   | GDP 스 Hanoi GDP 🤇            | VN-Index                                     | Denvilen Oemieee                                                                                                    |          |
| 6.28% у-о-у 8.55% у                                      | -о-у 7.80% у-о-у             | 5.72% у-о-у                                  | Popular Services                                                                                                    |          |
|                                                          | *Arrows indicate change      | e from the same period of the previous year. | Factory for lease / rent,Land / Factory For<br>Sale,Office<br>Services,Residential                                                                                                    |          |

treaties. Economists estimate the TPP and the RCEP could boost Vietnam's baseline exports and GDP by

\$83bn and US\$43bn, respectively.

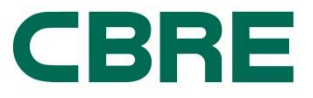